# Avira AntiVir MailGate / Avira MailGate Suite Kurzanleitung

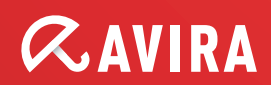

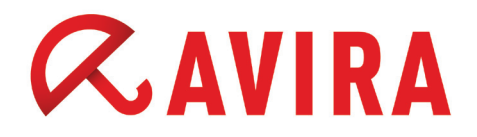

# Inhaltsverzeichnis

| 1. Installation                                        | 4    |
|--------------------------------------------------------|------|
| 1.1 Installationspaket näher betrachtet                | 4    |
| 1.2 Interaktive Installation                           | 5    |
| 1.3 Automatische Installation                          | 5    |
| 1.4 Standardinstallation                               | 6    |
| 2. Avira AntiVir MailGate im Einsatz                   | 6    |
| 2.1 Kombinationsvarianten mit MTAs                     | 6    |
| 2.1.1 Welche Variante sollte wann genutzt werden ?     | 6    |
| 2.1.2 Avira AntiVir MailGate "Standalone" als Relay    | 7    |
| 2.2 Avira AntiVir MailGate zusammen mit Postfix        | 7    |
| 2.2.1 Avira AntiVir MailGate vor Postfix               | 7    |
| 2.2.2 Avira AntiVir MailGate als Content Filter        | 7    |
| 2.3 Avira AntiVir MailGate zusammen mit Sendmail       | 9    |
| 2.4 Avira AntiVir MailGate zusammen mit Avira AntiSpam | 9    |
| 2.5 Avira AntiVir MailGate zusammen mit anderen MTAs   | 9    |
| 3. Avira MailGate Suite im Einsatz                     | . 10 |
| 3.1 Besonderheiten Avira MailGate Suite                | 10   |
| 4. Praxisorientierte Tipps                             | . 11 |
| 4.1 Logdaten                                           | 11   |
| 4.2 Konfiguration                                      | 11   |

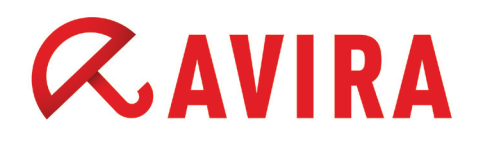

| 5. Updates                                            | 14 |
|-------------------------------------------------------|----|
| 5.1.1 Mittlere und große Unternehmen                  | 14 |
| 5.1.2 Kleinunternehmen                                | 15 |
| 5.1.3 Kunden mit Schmalband Anschlüssen (Modem/ISDN): | 15 |
| 5.1.4 Internet Service Providers                      | 15 |

# *CAVIRA*

# 1. Installation

# 1.1 Installationspaket näher betrachtet

Sie können das aktuelle Avira AntiVir MailGate-Installationspaket jederzeit von unserer Webseite beziehen:

http://www.avira.com/de/download/product/avira-antivir-mailgate/

Bitte entpacken Sie das heruntergeladene Installationspaket wie folgt:

gzip -cd antivir-mailgate-prof.tgz | tar xv

Das entstandene Verzeichnis beinhaltet ein paar wesentliche Verzeichnisse und Dateien auf die im folgenden näher eingegangen wird.

cd antivir-mailgate-prof-<Version>

Das Installationsverzeichnis für Avira AntiVir MailGate ist wie folgt gegliedert:

| bin                    | - | Ausführbare Dateien                       |
|------------------------|---|-------------------------------------------|
| cert                   | - | Avira Zertifikat                          |
| doc                    | - | Dokumentationen                           |
| etc                    | - | Konfigurationsdateien                     |
| legal                  | - | Lizenzbestimmungen 3rd-Party Bestandteile |
| script                 | - | Shell Skripte                             |
| smcpkg                 | - | AMC-spezifische Dateien                   |
| templates              | - | Standard-Templates für MailGate           |
| vdf                    | - | Basisvirendefinitionen                    |
| .installrc             | - | Produktinformationsdatei                  |
| build.dat              | - | Produkt Build Version                     |
| install                | - | Hauptinstallationsskript                  |
| install list webgate   | - | Zu installierende Dateien und Rechte      |
| LICENSE                | - | Avira GmbH Software License Agreement     |
| LICENSE.DE             | - | Avira GmbH Software Lizenzbestimmungen    |
| README                 | - | Beschreibung Installationspaket           |
| README.uninstall       | - | Beschreibung Deinstallationsroutine       |
| uninstall              | - | Deinstallationsroutine                    |
| uninstall_smcplugin.sh | - | Deinstallationsskript für AMC-Plugin      |

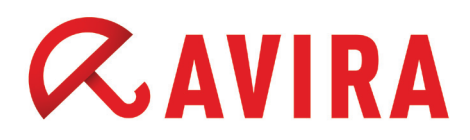

# 1.2 Interaktive Installation

Die kommandozeilenorientierte, interaktive Standardinstallation können Sie wie folgt aufrufen:

./install

Haben Sie bereits eine Installation zu einem früheren Zeitpunkt durchgeführt, können Sie die Installation zusätzlich beschleunigen:

./install -fast

## **1.3 Automatische Installation**

Wenn Sie eine komplett automatische (unattended) Installation durchführen wollen, können Sie die Installationsvariante verwenden, die auch die SMC intern verwendet:

./install --fast --inf=./smcpkg/setup.inf

Alle Einstellungen für die automatische Installation befinden sich in der angegebenen INF Datei. Sie könnten also auch eine Kopie mit Ihren eigenen Einstellungen verwenden und so zum Beispiel einen größeren Rollout durchführen oder sich einfach die tägliche Arbeit vereinfachen.

#### ./smcpkg/setup.inf:

```
SAVAPI3 ADDLINK=y
MAILGATE ADDLINK=y
MAILGATE AUTOSTART=y
MAILGATE MANPAGESDIR=""
MAILGATE LOCALACL="`hostname -f` `hostname -d`"
MAILGATE RELAYACL="127.0.0.1/8 192.168.0.0/16"
UPDATER INSTALL=y
UPDATER ADDLINK=y
UPDATER ADDCRONJOB=y
UPDATER CYCLE SIG EN=2h
UPDATER CYCLE PROD=y
UPDATER CYCLE=2
UPDATER EMAILTO=n
SMC INSTALL=1
ANTIVIR CONFIG=n
LICENSE AGREEMENT=y
```

# **1.4 Standardinstallation**

Während der Installation werden Ihnen Fragen zur Basiskonfiguration gestellt. Sie können bedenkenlos die Standardwerte verwenden.

# 2. Avira AntiVir MailGate im Einsatz

# 2.1 Kombinationsvarianten mit MTAs

Avira AntiVir MailGate ist ein dedizierter Mailserverdienst, mit eigenem Queue-Management, der in der Regel über das SMTP-Protokoll mit anderen Mailservern (MTAs) kommunizieren kann. Dadurch gibt es eine eine Vielzahl an möglichen Kombinationen. In vielen Fällen fungiert MailGate als einfaches Mailrelay mit eingebauter Filterfunktion.

Es gibt derzeit zwei besondere Installationsarten, die eine direkte Integration in einen bestehenden Mailserver zulassen:

- Postfix Content-Filter
- Sendmail Milter

Die Kombination mit Postfix hat sich bei den meisten Kundenfällen bewährt. Sendmail wird in speziellen Fällen und vor allem auf UNIX Systemen wie Solaris eingesetzt.

#### 2.1.1 Welche Variante sollte wann genutzt werden?

Beide Varianten skalieren sehr gut und werden sowohl auf kleinen Installationen als auch im Enterprisebereich eingesetzt. Der jeweilige MTA behält dabei die Hauptrolle im Mailverkehr und MailGate wird über eine Umleitung eingebunden, die Bedrohungen wirkungsvoll in die Quarantäne verweisen bzw. direkt abblocken kann (bei Milter).

Der große Vorteil dabei ist, dass alle Optionen, die der MTA sonst bietet (SMTP-AUTH etc.), erhalten bleiben.

MailGate selbst ist aufgrund seiner Funktion auf Basiskommandos des SMTP-Protokolls beschränkt.

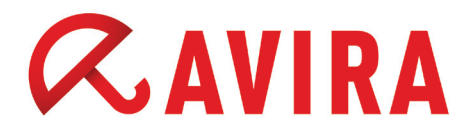

#### 2.1.2 Avira AntiVir MailGate "Standalone" als Relay

Die klassische Variante - Avira AntiVir MailGate als einfaches Mailrelay - kann zum Beispiel im Enterprisebereich sehr interessant sein, da es dort oft deutlich komplexere Mailstrukturen gibt.

Außenstellen, Hochverfügbarkeit und Redundanzen machen es in der Theorie nötig, MailGate mehrfach zu installieren. Somit steigt auch der administrative Mehraufwand. Bewährt hat sich daher in einer solchen Umgebung, MailGate als zentrales Relay, z.B. innerhalb der firmenweiten DMZ, einzusetzen.

Ein Beispiel:

Internet  $\rightarrow$  externer MX  $\rightarrow$  Firewall  $\rightarrow$  MailGate (DMZ)  $\rightarrow$  Firewall  $\rightarrow$  interner Mailrelay  $\rightarrow$  interne Infrastruktur

### 2.2 Avira AntiVir MailGate zusammen mit Postfix

#### 2.2.1 Avira AntiVir MailGate vor Postfix

Eine relativ selten eingesetzte, aber sehr einfach umzusetzende Variante ist die Möglichkeit, MailGate als lokales Relay, vor Postfix zu verwenden.

Schema für diese Konfiguration:

#### Internet $\rightarrow$ MailGate $\rightarrow$ Postfix $\rightarrow$ weiterer MTA / Client (MUA)

Eine genaue Installationsbeschreibung dieser Konfigurationsvariante finden Sie im Avira AntiVir MailGate Handbuch auf Seite 36 "IP-Adresse" und in Kapitel 4 unter "Postfix konfigurieren".

#### 2.2.2 Avira AntiVir MailGate als Content Filter

Avira AntiVir MailGate kann in Verbindung mit Postfix als sogenannter Content Filter eingebunden werden. Diese Konstellation ist die am häufigsten anzutreffende Lösung bei unseren Kunden. Eine Installation ist relativ einfach. Postfix bringt die Unterstützung für Content Filter in der Regel bereits mit.

Schema für diese Konfiguration:

Internet  $\rightarrow$  Postfix  $\rightarrow$ [UMLEITUNG] $\rightarrow$  MailGate  $\rightarrow$ [FORWARD]  $\rightarrow$ Postfix Backdoor $\rightarrow$  weiterer MTA / Client (MUA)

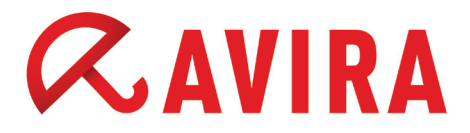

In der Hauptkonfiguration von Postfix (main.cf) wird lediglich der Eintrag für den Content Filter (die Umleitung) erfasst:

"antivir" = Port 10024

#### /etc/postfix/main.cf:

content filter=smtp:localhost:10024

Im Folgenden wird in der Dienstekonfiguration von Postfix ein weiteres TCP-Socket definiert, auf dem der bekannte Mailserverdienst "smtpd" prüfen soll. Wichtig ist dabei, dass die vormals global gültige Definition für den Content Filter wieder zurückgesetzt wird, damit keine Mailschleife entsteht.

"smtp-backdoor" = Port 10025

/etc/postfix/master.cf:

localhost:10025 inet n - n - - smtpd -o content filter=

Postfix sollte danach neu gestartet werden, damit die Konfiguration übernommen wird. Damit ist die Konfiguration in Postfix erledigt.

Die Avira AntiVir MailGate Konfiguration ist ebenfalls sehr einfach:

/etc/avira/avmailgate.conf:

ListenAddress localhost port 10024 ForwardTo SMTP: localhost port 10025

Auch hier ist im Anschluss ein Neustart von Avira AntiVir MailGate erforderlich, um die Konfiguration zu übernehmen.

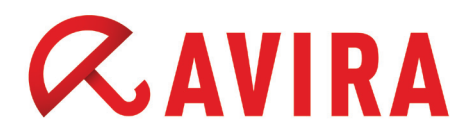

## 2.3 Avira AntiVir MailGate zusammen mit Sendmail

Eine interessante Einsatzvariante ist die Einbindung über die Sendmail Milter Schnittstelle.

Schema für diese Konfiguration:

Internet

Sendmail  $\leftarrow \rightarrow$  [MILTER]  $\leftarrow \rightarrow$  MailGate

weiterer MTA / Client (MUA)

Tipp: Bei dieser Variante ist es möglich, direkt im SMTP-Dialog eine Mail zu überprüfen und im Falle eines Fundes direkt abzulehnen, also ein direktes "REJECT" zu ermöglichen.

Eine genaue Installationsanleitung ist im Avira AntiVir MailGate Handbuch im Kapitel 3.3 "Integration von Avira AntiVir MailGate (Milter-Modus) in Sendmail" zu finden.

## 2.4 Avira AntiVir MailGate zusammen mit Avira AntiSpam

Die Inhouse-Lösung von Avira AntiSpam kann ideal mit Avira AntiVir MailGate kombiniert werden und bietet einen effektiven Schutz vor der täglichen Spamflut.

Eine Kombination ist möglich als:

- erweiterter Content Filter
- Standalonebetrieb beider Produkte

## 2.5 Avira AntiVir MailGate zusammen mit anderen MTAs

Avira AntiVir MailGate kann grundsätzlich mit jedem Mailserver agieren, der RFCkonform SMTP spricht. Typische Kombinationen sind:

- MailGate + Exim
- MailGate + Qmail
- MailGate + Exchange

Um Avira AntiVir MailGate mit einem dieser MTAs zu kombinieren, sollte MailGate für "Standalone" (also Relay-) Betrieb konfiguriert werden.

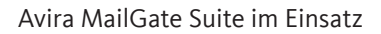

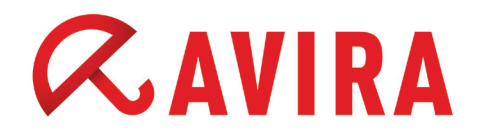

Beispielschemas für diese Konfiguration:

Internet  $\rightarrow$  MailGate  $\rightarrow$  Exim  $\rightarrow$  weiterer MTA / Client (MUA)

Internet  $\rightarrow$  MailGate  $\rightarrow$  Exchange  $\rightarrow$  Client (MUA)

# 3. Avira MailGate Suite im Einsatz

Diese Einstellungen sollten vorher bedacht und nur optional bei Bedarf eingetragen werden! Die Werte müssen entsprechend angepasst werden.

# 3.1 Besonderheiten Avira MailGate Suite

Die Avira MailGate Suite kann als Lizenzupgrade zum normalen Avira AntiVir Mail-Gate dazugekauft werden. Dabei handelt es sich technisch um dasselbe Produkt wie Avira AntiVir MailGate. Es werden jedoch zusätzlich Funktionen über das Lizenzupgrade freigeschaltet.

Derzeit stellt die Avira MailGate Suite eine zusätzliche AntiSpam-Komplettlösung bereit.

Wenn Sie die Avira MailGate Suite Funktionalität nutzen wollen, muss lediglich eine neue Lizenzdatei eingespielt werden, die die Avira MailGate Suite beinhaltet. Daraufhin können Sie die AntiSpam-Optionen in der /etc/avira/avmailgate.conf aktivieren.

Idealerweise wird MailGate an der "Front", also als erstes Bindeglied in der internen oder externen Mailinfrastruktur, genutzt.

Beispielschema für diese Konfiguration:

#### Internet $\rightarrow$ MailGate Suite $\rightarrow$ weiterer MTA / Client (MUA)

# *CAVIRA*

# 4. Praxisorientierte Tipps

# 4.1 Logdaten

Alle anfallenden Logdaten werden entweder ins Syslog, oder in eine gesonderte Logdatei geschrieben. Dabei gibt es hinsichtlich Avira AntiVir MailGate keine Überwachung, ob die Logdatei eine Maximalgröße erreicht.

Dazu gibt es im Linux und UNIX-Umfeld seit langem Systemtools wie "logrotate", die, einmal konfiguriert, Ihnen alle Arbeit abnehmen und anhand von eigenen Richtwerten automatisch rotieren.

# 4.2 Konfiguration

Im Folgenden können Sie von uns empfohlene erweiterte Einstellungen entnehmen:

#### MailGate (ohne AntiSpam)

#### /etc/avira/avmailgate.conf:

| MatchMailAddressForLocal BOTH   |       |    |  |  |  |  |
|---------------------------------|-------|----|--|--|--|--|
| LogFile /var/log/avmailgate.log |       |    |  |  |  |  |
| MaxIncomingConr                 | 1024  |    |  |  |  |  |
| ScanInArchive                   | YES   |    |  |  |  |  |
| ArchiveMaxSize                  | 128MB |    |  |  |  |  |
| ArchiveMaxRatio                 | 150   |    |  |  |  |  |
| ArchiveMaxRecursion 20          |       |    |  |  |  |  |
| BlockSuspicious                 | YES   |    |  |  |  |  |
| BlockUnsupporte                 | YES   |    |  |  |  |  |
| BlockEncryptedA                 | NO    |    |  |  |  |  |
| BlockOnError                    |       | NO |  |  |  |  |
|                                 |       |    |  |  |  |  |
| ExposePostmaste                 | YES   |    |  |  |  |  |
| ExposeRecipient                 | LOCAL |    |  |  |  |  |
| ExposeSenderAlerts LOCAL        |       |    |  |  |  |  |
|                                 |       |    |  |  |  |  |
| HeuristicsMacro                 | )     |    |  |  |  |  |
| HeuristicsLevel                 | 3     |    |  |  |  |  |
|                                 |       |    |  |  |  |  |
| DetectADSPY                     | yes   |    |  |  |  |  |
| DetectAPPL                      | no    |    |  |  |  |  |
| DetectBDC yes                   |       |    |  |  |  |  |
| DetectDIAL                      | yes   |    |  |  |  |  |
|                                 |       |    |  |  |  |  |

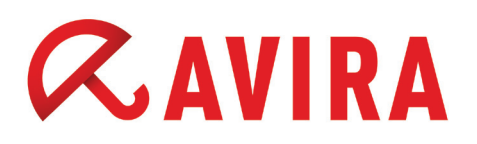

DetectGAME no DetectHIDDENEXT yes DetectJOKE no DetectPCK yes DetectPHISH yes DetectSPR no

AddXHeader YES AddReceivedByHeader YES

OpenMax 2048

#### Avira MailGate Suite (mit AntiSpam)

/etc/avira/avmailgate.conf:

| MatchMailAddres<br>LogFile /var/<br>MaxIncomingConn<br>ScanInArchive<br>ArchiveMaxSize<br>ArchiveMaxRatic<br>ArchiveMaxRecur<br>BlockSuspicious<br>BlockUnsupporte<br>BlockEncryptedA | sForl<br>log/a<br>ectic<br>sion<br>Archi<br>achiv | local<br>nymail<br>ons<br>20<br>.ve<br>nive<br>re | BOTH<br>gate.log<br>1024<br>YES<br>128MB<br>150<br>YES<br>YES<br>NO |
|----------------------------------------------------------------------------------------------------|---------------------------------------------------|---------------------------------------------------|---------------------------------------------------------------------|
| BlockOnError                                                                                                    |                                                   |                                                   | NO                                                                  |
| ExposePostmaste<br>ExposeRecipient<br>ExposeSenderAle<br>HeuristicsMacro<br>HeuristicsLevel                                                                                           | erAlert<br>Alert<br>erts                          | ts<br>s<br>LOCAI<br>3                             | YES<br>LOCAL                                                        |
| DetectADSPY<br>DetectAPPL<br>DetectBDC yes<br>DetectDIAL<br>DetectGAME<br>DetectHIDDENEXT<br>DetectJOKE<br>DetectPCK yes                                                              | yes<br>no<br>yes<br>no<br>no                      | yes                                               |                                                                     |
| Derectruton                                                                                                    | уер                                               |                                                   |                                                                     |

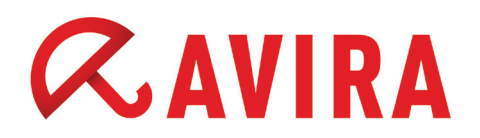

```
DetectSPR no
AddXHeader YES
AddReceivedByHeader YES
OpenMax
         2048
#
# Anti-Spam Konfiguration (MailGate Suite Lizenz nötig)
#
EnableSpamCheck
                    YES
# Wichtige Optionen:
#
# SpamAction TAG:
#
     ermöglicht ein benutzerabhängiges SpamFiltering,
#
     entweder im Mail Client, oder in Ihrem Haupt-Mailserver
#
# SpamAction BLOCK:
     führt zur sofortigen Quarantäne
#
#
    Die Quarantäne kann über den AVQ-Manager ausgelesen und
#
    verwaltet werden:
#
#
       $ /usr/lib/AntiVir/avmailgate.bin --avq --help
#
SpamAction
               TAG
DangerousOutbreakAction BLOCK
DangerousAttachmentAction TAG
DangerousAlertAction
                       BLOCK
DangerousUnknownAction
                         TAG
# Wichtig: Black- und White- Liste:
SpamFilterExceptions /etc/avira/asmailgate.except
SpamFilterHandleBulkADVLikeSpam
                                   NO
SpamFilterHandleBulkPornLikeSpam
                                   YES
SpamFilterModifySubject YES
```

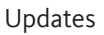

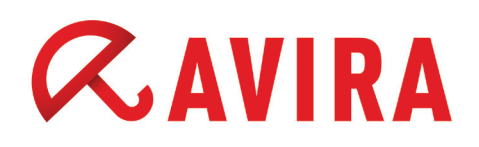

# 5. Updates

Um Ihre AntiVir Installation auf den aktuellen Stand zu halten, werden zwei Arten von Updates bei der Installation eingerichtet:

- Scannerupdate (nur Scanner & Engine & VDF)
- Produktupdate (MailGate Programmdateien)

Dies kann im Allgemeinen sehr interessant für Sie sein, wenn Sie Programmupdates als besonders sensibel betrachten. Dadurch erhalten Sie die Möglichkeit, auf einem separaten Testsystem zunächst einen Audit durchzuführen, bevor Sie die neue Version produktiv einsetzen.

Der Aufruf dafür lautet:

/usr/lib/AntiVir/mailgate/avupdate-mailgate --product=Scanner

Die Einstellungen für das Update finden Sie nach der Installation in folgender Datei:

#### /etc/cron.d/avira\_updater:

```
36 */2 * * * root /usr/lib/AntiVir/mailgate/avupdate-mailgate
--product=Scanner
39 11 * * Tue root /usr/lib/AntiVir/mailgate/avupdate-mailgate
--product=MailGate
```

## 5.1 Sinnvolle Werte für ein Update

Je nach Zielgruppe empfehlen wir unseren Kunden mindestens 2-3 mal am Tag, ein Update durchzuführen.

#### 5.1.1 Mittlere und große Unternehmen

Beispiel: jede Stunde

/etc/cron.d/avira\_updater:

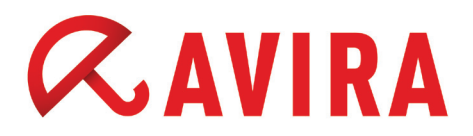

#### 5.1.2 Kleinunternehmen

Beispiel: alle 3 Stunden

#### /etc/cron.d/avira\_updater:

```
* */3 * * * root /usr/lib/AntiVir/mailgate/avupdate-mailgate
--product=Scanner
```

#### 5.1.3 Kunden mit Schmalband Anschlüssen (Modem/ISDN):

Beispiel: alle 8 Stunden

/etc/cron.d/avira\_updater:

```
* */8 * * * root /usr/lib/AntiVir/mailgate/avupdate-mailgate
--product=Scanner
```

#### 5.1.4 Internet Service Providers

Für Internet Service Provider empfiehlt es sich natürlich, deutlich öfter nachzuprüfen, ob neue Signaturen vorhanden sind. Daher sollte die Frequentierung der Updateaufrufe in deutlich engeren Zeiträumen angelegt sein, z.B. alle 15 Minuten. Somit ist sichergestellt, dass Sie immer zeitnah die neuesten Signaturen einsetzen.

#### /etc/cron.d/avira\_updater:

```
*/15 * * * * root /usr/lib/AntiVir/mailgate/avupdate-mailgate
--product=Scanner
```

Dieses Handbuch wurde mit äußerster Sorgfalt erstellt. Dennoch sind Fehler in Form und Inhalt nicht ausgeschlossen. Die Vervielfältigung dieser Publikation oder von Teilen dieser Publikation in jeglicher Form ist ohne vorherige schriftliche Genehmigung durch die Avira Operations GmbH & Co. KG nicht gestattet.

#### Ausgabe Q2-2012

Hier verwendete Marken- und Produktnamen sind Warenzeichen oder eingetragene Warenzeichen ihrer entsprechenden Besitzer. Geschützte Warenzeichen sind in diesem Handbuch nicht als solche gekennzeichnet. Dies bedeutet jedoch nicht, dass sie frei verwendet werden dürfen.

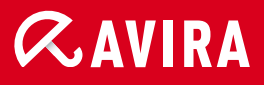

### live free.

© 2012 Avira Operations GmbH & Co. KG. Alle Rechte vorbehalten. Irrtümer und technische Änderungen vorbehalten.

Avira Operations GmbH & Co. KG Kaplaneiweg 1 88069 Tettnang Germany Telefon: +49 7542-500 0 Telefax: +49 7542-500 3000 www.avira.de